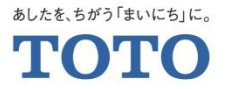

# MYページを登録済みのお客様向け Web定期宅配会員登録手順

2021.3.3 TOTOメンテナンス(株) TOTOパーツセンター 1. グーグル、Yahoo、Safari等の検索エンジンからTOTOパーツセンターを検索する

# 検索キーワードは「TOTOメンテナンス定期宅配」

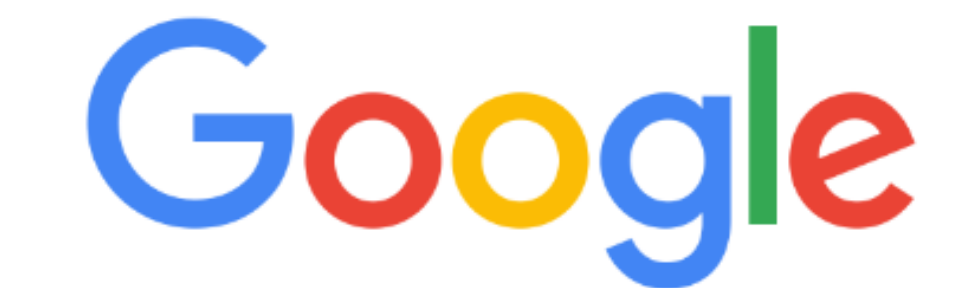

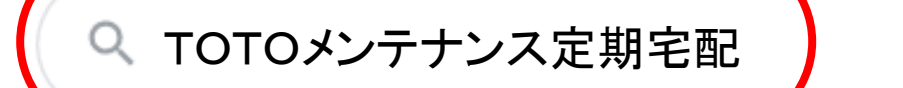

Google 検索

I'm Feeling Lucky

 $\times$ 

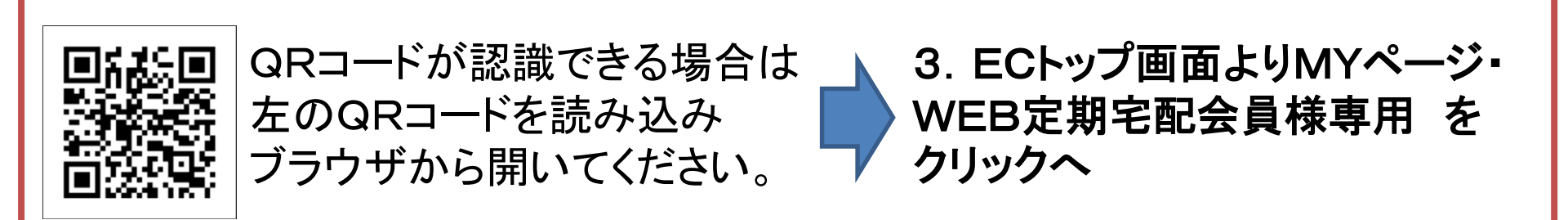

2. TOTOパーツセンターをクリックする

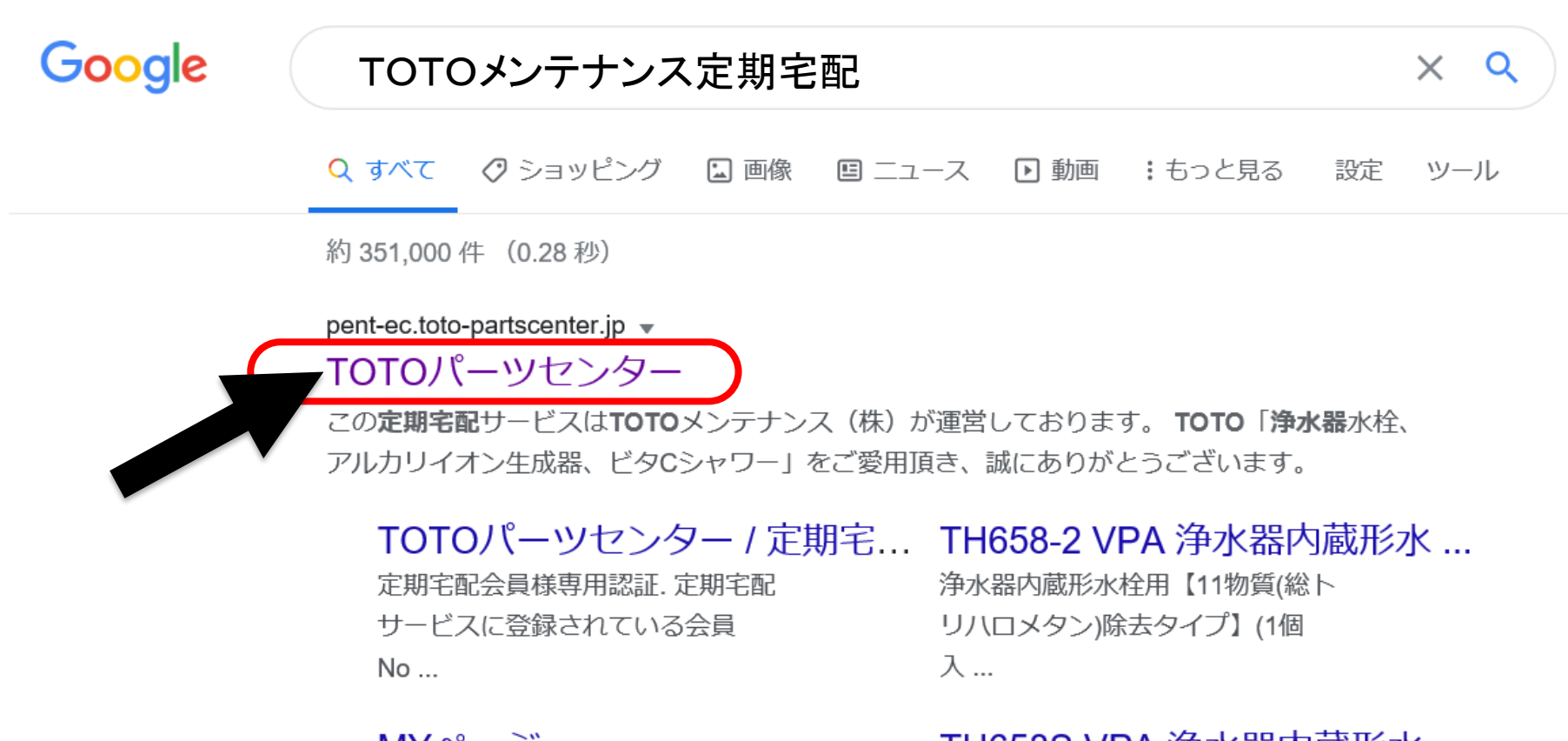

### MYページ

MYページ登録がお済みのお客様. 登録時に入力されたメールアドレ スと...

### TH658S VPA 浄水器内蔵形水 ...

浄水カートリッジ. 販売価格(税 込)::4,015 円. 関連カテゴリ:: 定期宅配 ...

### TOTOパーツセンター / ご利用...

このご利用規約(以下、「本規約」という)は、お客さまがTO TO株式会社 ... 3. ECトップ画面よりMYページ・WEB定期宅配会員様専用 をクリック

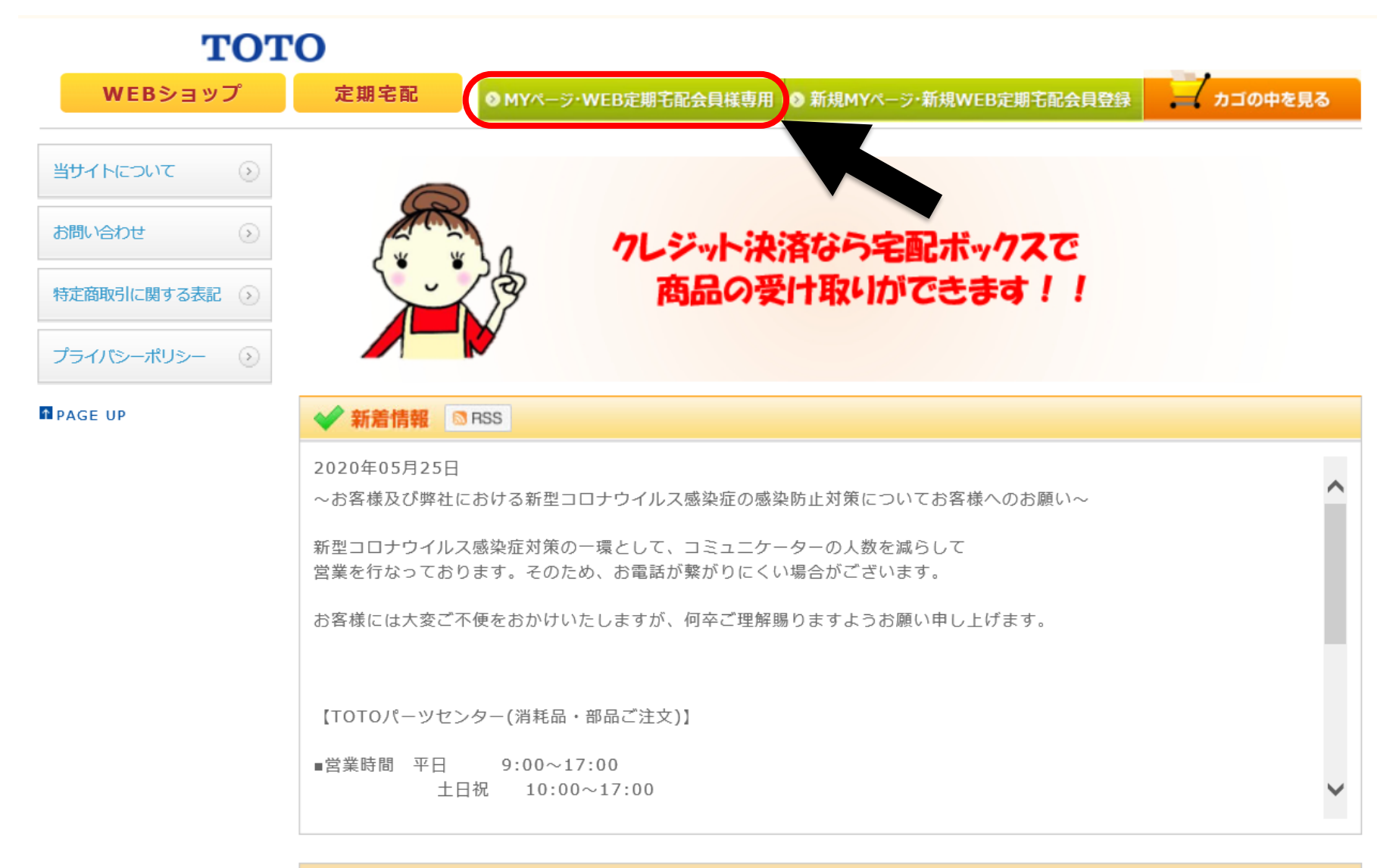

### カートリッジ定期宅配のご案内

【新規MYページ登録およびMYページ会員様へ】 カートリッジ定期宅配サービスへ新規にご登録いただく際は、MYページへの登録が必要となります。

# 4. メールアドレス、パスワードを入力しログイン をクリック

тото

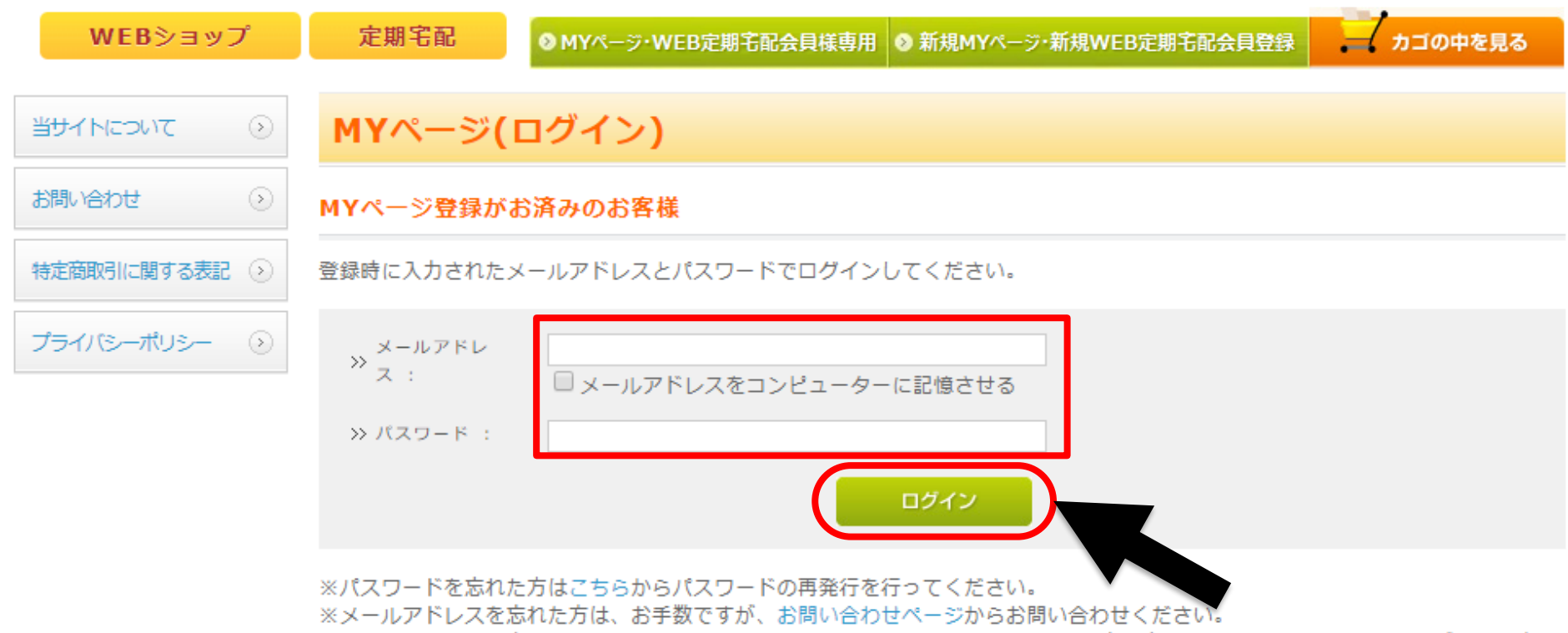

※MYページは2013年10月よりスタートしたサービスです。以前よりカートリッジ定期宅配(リフレ)会員サービスをご利用の方で MYページ登録がお済みでないお客様は、下記[MYページ登録をする]よりお進みください。

#### 新規MYページ登録

MYページを登録をするとログインするだけで、毎回お名前や住所などを入力することなくスムーズにお買い物をお楽しみいただけます。

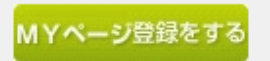

5. 定期宅配会員メニュー をクリック

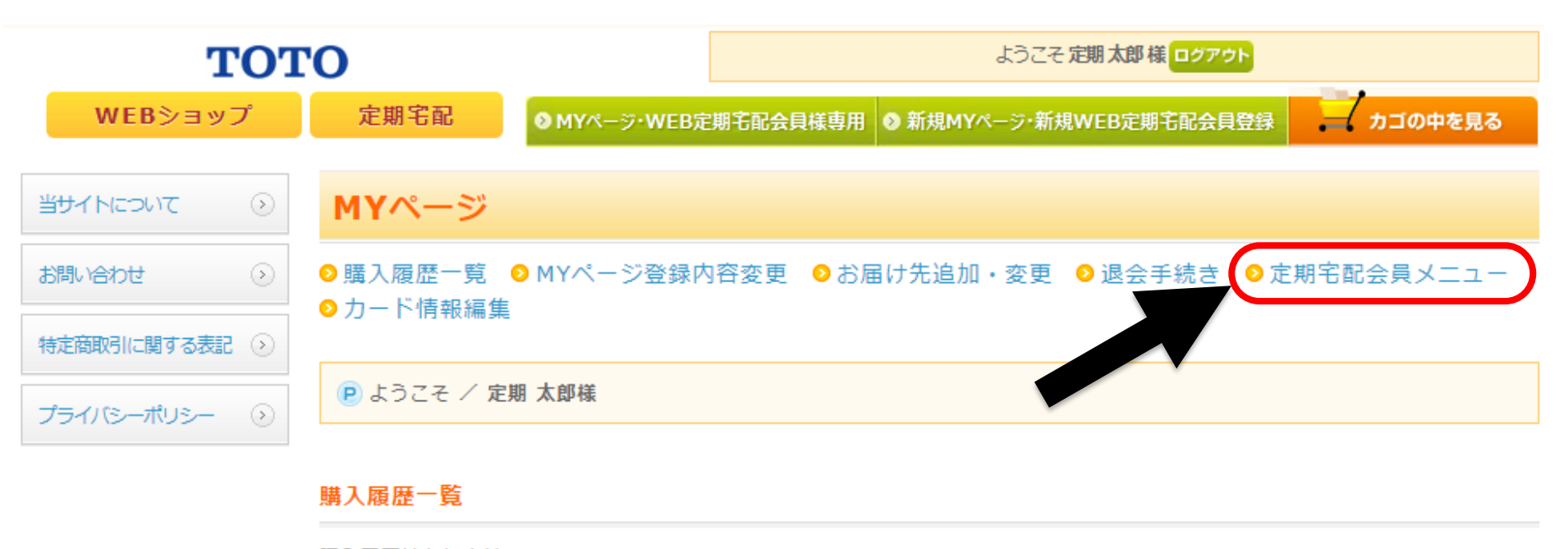

購入履歴はありません。

PAGE UP COPYRIGHT©2021 TOTO LTD. ALLRIGHTS RESERVED.

ご利用条件 | プライバシーポリシー

6. 定期購入商品を追加する をクリック

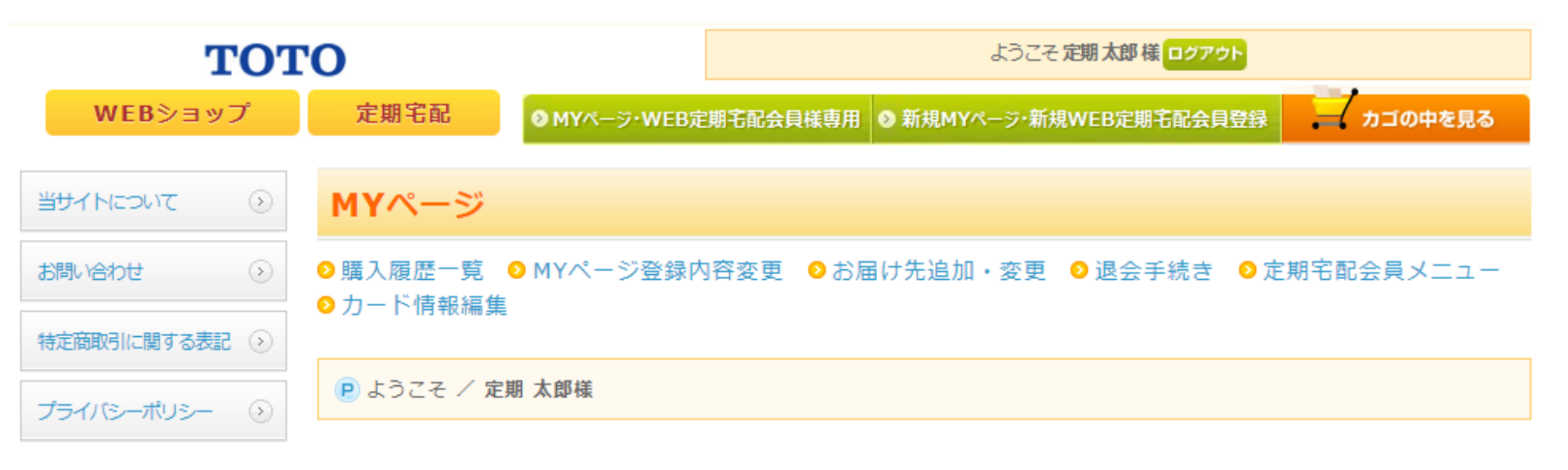

#### 申込者(契約者様)

| ご氏名 | 定期 太郎              |
|-----|--------------------|
| ご住所 | 福岡県北九州市小倉北区中島2-1-1 |

#### 定期購入商品の一覧

定期購入商品はありません。

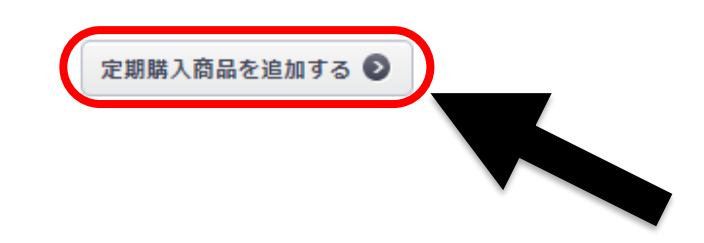

7. 定期宅配/商品登録フォームから画面をスクロールし対象商品を選択する

※浄水カートリッジ品番末尾『VPA』は定期宅配サービス専用品という意味合いです

| тот           | <b>'O</b>           |                      | ようこそ 定期 太郎 様 ログアウト                    |             |             |
|---------------|---------------------|----------------------|---------------------------------------|-------------|-------------|
| WEBショップ       | 定期宅配                | <mark>⊗</mark> MYぺージ | ・WEB定期宅配会員様専用 ♀ 新規MYページ・新規WEB定期宅配会員登録 | a カ=        | 「の中を見る      |
| 当サイトについて      | 定期宅配/               | 商品登録ン                | フォーム                                  |             |             |
| お問い合わせ        | 定期購入商品の             | 指定                   |                                       |             |             |
| 特定商取引に関する表記 📀 | 定期購入を希望す            | る商品を選択して             | こください。                                |             |             |
| プライバシーポリシー 📀  | ※「VPA」は定期           | 宅配サービス専用             | の浄水カートリッジです。                          |             |             |
|               | 商品選択 <mark>※</mark> | 商品画像                 | 商品名                                   | 会員<br>(1セット | 価格<br>`当たり) |
|               |                     |                      |                                       | 税抜価格        | 税込価格        |
|               | ۲                   |                      | TH6341VPA<br>浄水カートリッジ                 | 17,600      | 19,360      |
|               |                     |                      | TH6342VPA<br>浄水カートリッジ                 | 16,400      | 18,040      |
|               | •                   |                      | TH634RRVPA<br>浄水カートリッジ                | 14,800      | 16,280      |
|               |                     |                      | TH6372VPA<br>浄水カートリッジ                 | 4,200       | 4,620       |
|               |                     | 2                    |                                       |             |             |

# 8. 一回当たりの購入数、ご購入間隔、初回ご希望時期を入力

| • | THZ2VPA<br>浄水カートリッジ            | 3,650  | 4,015  |
|---|--------------------------------|--------|--------|
| • | THZ21VPA<br>浄水カートリッジ(1セット3個入)  | 10,400 | 11,440 |
| • | TH6582VPA<br>浄水カートリッジ(1セット1個入) | 4,650  | 5,115  |
| • | TH6583VPA<br>浄水カートリッジ(1セット3個入) | 13,300 | 14,630 |

#### 個数・期間の指定

1回当たりの購入数、間隔を指定してください。

| 一回当たり購入数※              | 数量 1 ▼                                                                                                    |
|------------------------|----------------------------------------------------------------------------------------------------|
| ご購入間隔※                 | 12 • 力月                                                                                                    |
| 初回ご希望時期 <mark>※</mark> | 2021 年 02 月 ▼<br>※ 初回宅配ご希望時期が当月の場合は申し込み後数日以内に、来月以降の場合はご希望月の中旬以降にお届け<br>いたします。<br>※ 2回目以降の宅配時期は、該当月の下旬ごろとなります。 |

# 9. お届け先を確認、お支払方法はクレジットカード決済(〇回払い)を指定し (代引きご希望の場合は代金引換を指定) 次へ をクリック

お届け先の情報を指定してください。

| お名前※                     | 姓     定期     名     太郎       こちらにご入力いただいたお名前が、定期宅配の領収書名になります                                                                                                  |
|--------------------------|----------------------------------------------------------------------------------------------------|
| お名前(フリガナ) <mark>※</mark> | セイ <b>テイキ</b> メイ タロウ                                                                                                    |
| 郵便番号※                    | 〒     802     -     8601     郵便番号検索       自動住所入力     郵便番号を入力後、クリックしてください。                                                                                    |
| 住所※                      | <ul> <li>福岡県</li> <li>北九州市小倉北区中島</li> <li>市区町村名(例:千代田区神田神保町)</li> <li>2-1-1</li> <li>番地・ビル名(例:1-3-5)</li> <li>住所は2つに分けてご記入ください。マンション名は必ず記入してください。</li> </ul> |
| 電話番号※                    | 0120 - 8282 - 55                                                                                                    |

#### お支払方法の指定

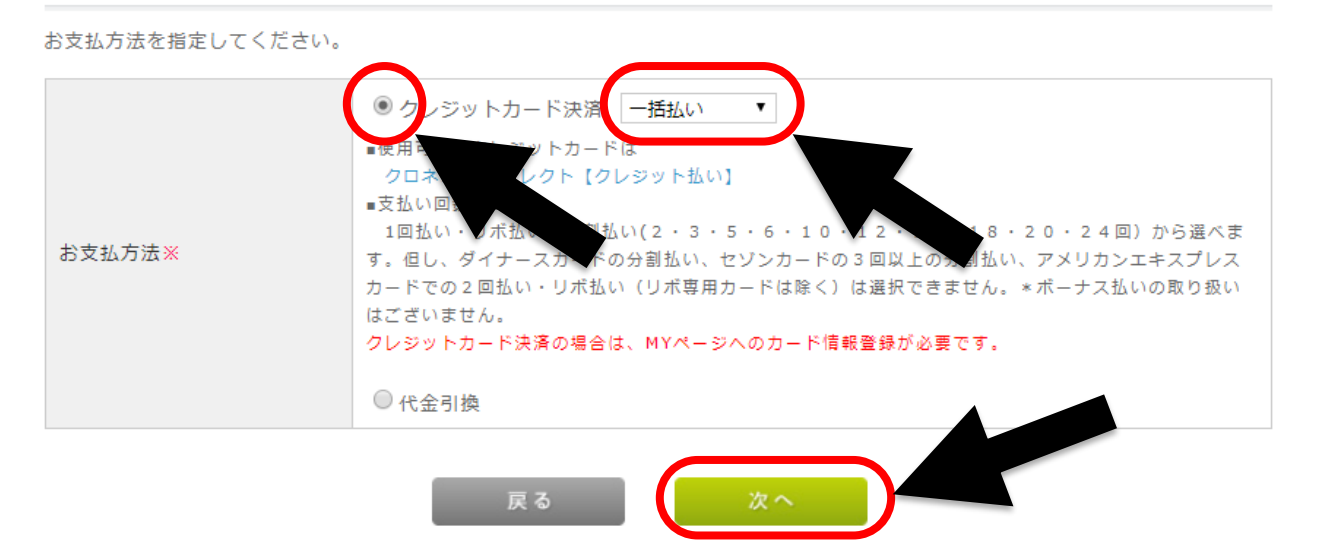

# 10. 定期宅配内容の最終確認ページです。定期購入商品、個数・期間をご確認ください

| тот           | <b>'O</b>          |                                         | ようこそ 定期 太郎 様      | ログアウト |         |  |
|---------------|--------------------|-----------------------------------------|-------------------|-------|---------|--|
| WEBショップ       | 定期宅配               | ◎ MYページ・WEB定期宅配会員様専用                    | 》新規MYページ・新規WEB定期宅 | 配会貝登録 | カゴの中を見る |  |
| 当サイトについて      | 定期宅面               | ]/商品登録(確認ページ)                           |                   |       |         |  |
| お問い合わせ 🕟      | 下記ご注文内容<br>よろしければ、 | で送信してもよろしいでしょうか?<br>「次へ」ボタンをクリックしてください。 |                   |       |         |  |
| 特定商取引に関する表記 🕟 | 定期購入商品             | 1                                       |                   |       |         |  |
| プライバシーポリシー 📀  | 商品写直               | 商品名                                     | 単価                | 数量    | /\≣+    |  |
|               |                    | 浄水カートリッジ                                | 18,040円           | 1     | 18,040円 |  |
|               |                    |                                         |                   | 小計    | 18,040円 |  |
|               | 送料 0円              |                                         |                   |       |         |  |
|               | 手数料 0円             |                                         |                   |       |         |  |
|               |                    |                                         |                   | 合計    | 18,040円 |  |
|               |                    |                                         |                   |       |         |  |

#### 個数・期間

| 一回当たり購入数※ | 1 * 個                                                                                                    |
|-----------|----------------------------------------------------------------------------------------------------|
| ご購入間隔※    | 12 ▼ 力月                                                                                                    |
| 初回ご希望時期※  | 2021 年 02 月 ▼<br>※ 初回宅配ご希望時期が当月の場合は申し込み後数日以内に、来月以降の場合はご希望月の下旬にお届けいた<br>します。<br>※ 2回目以降の宅配時期は、該当月の下旬ごろとなります。 |

## 11. さらにお届け先、配送方法・お支払い方法をご確認いただき、次へ をクリック

#### お届け先

| お名前       | 定期 太郎              |
|-----------|--------------------|
| お名前(フリガナ) | テイキ タロウ            |
| 郵便番号      | ₹802-8601          |
| 住所        | 福岡県北九州市小倉北区中島2-1-1 |
| 電話番号      | 0120-8282-55       |

### 配送方法・お支払方法

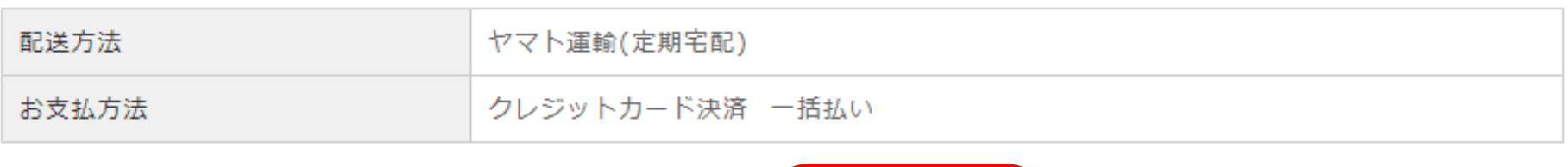

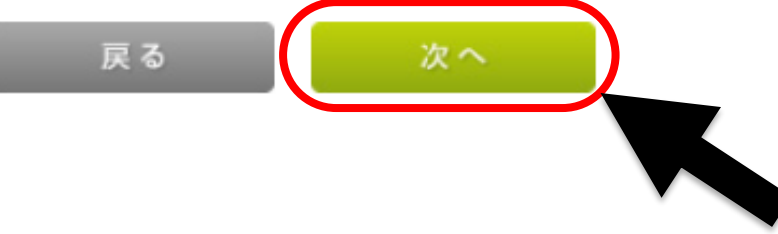

### 12. (クレジット決済の場合) カード情報を登録します。カード番号、有効期限、カード名義、 セキュリティーコードを入力し、登録する をクリック

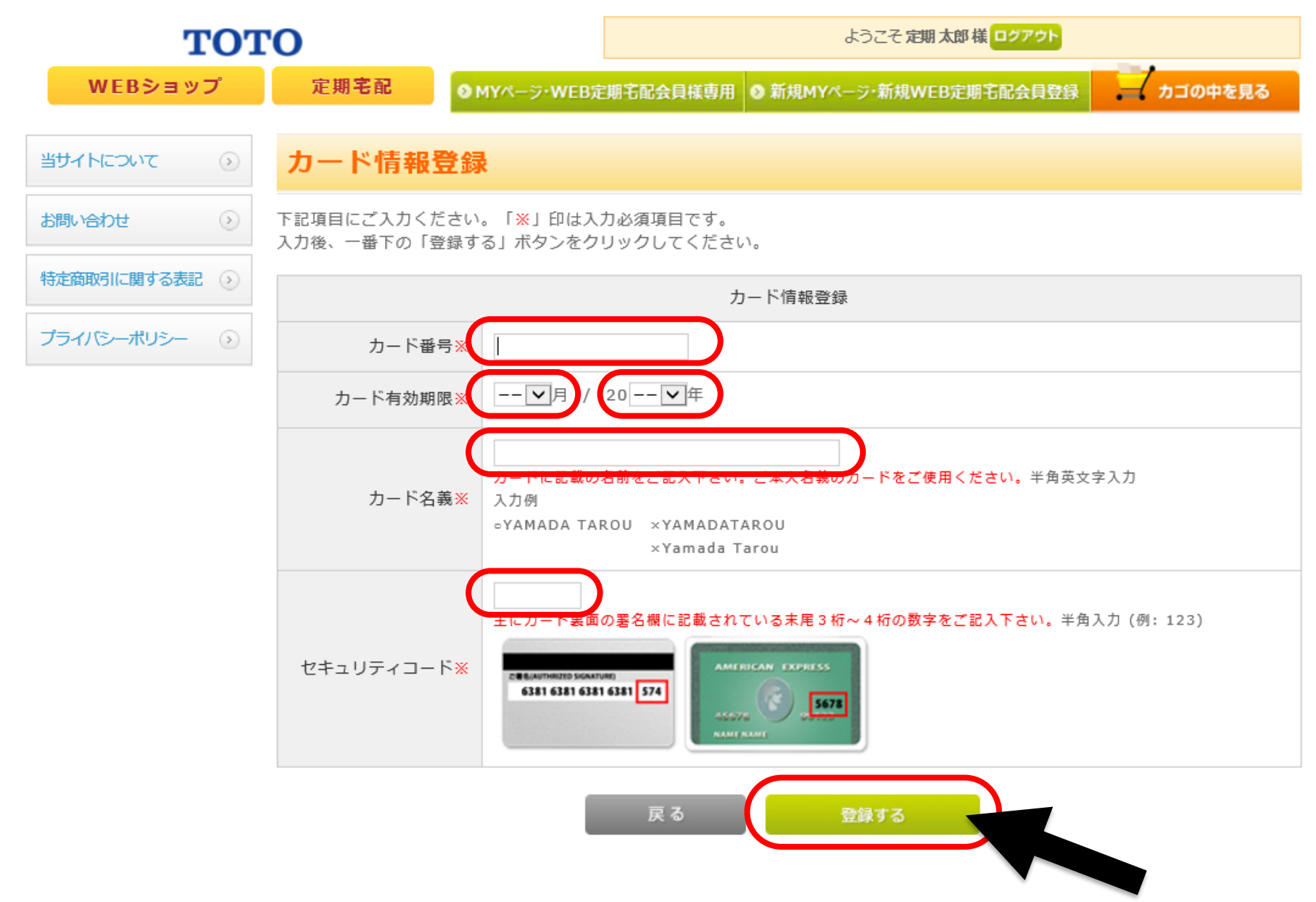

## 13. 定期宅配のご注文が完了しました。

# ご登録したメールアドレスへご注文完了のメールが届きます

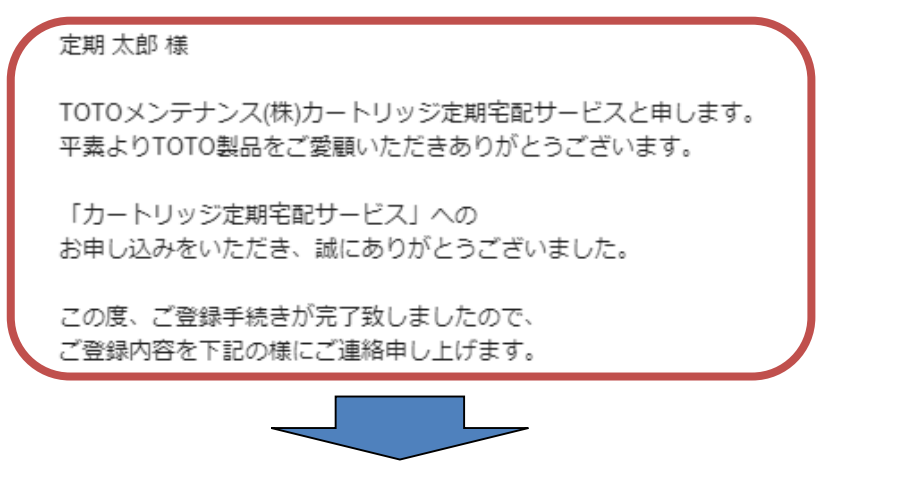

# MYページ(定期宅配会員情報)をクリックすると契約内容がご確認いただけます

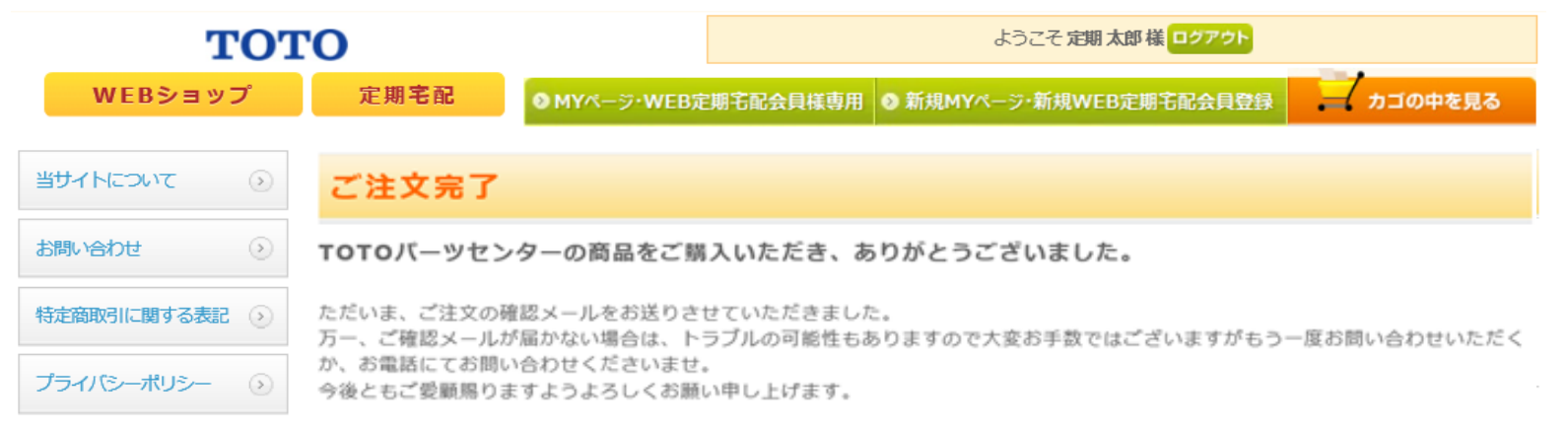

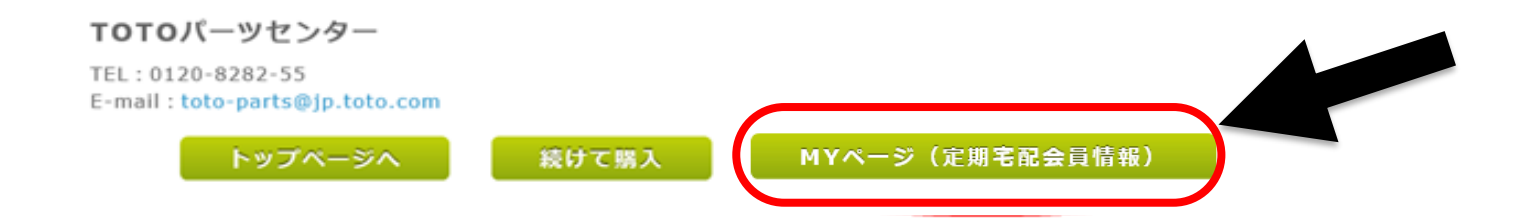

### 14. 今後は、定期宅配会員メニューから定期購入商品の一覧にある変更をクリックすること によりご登録内容の品番・配送月・間隔なども変更が可能で便利です

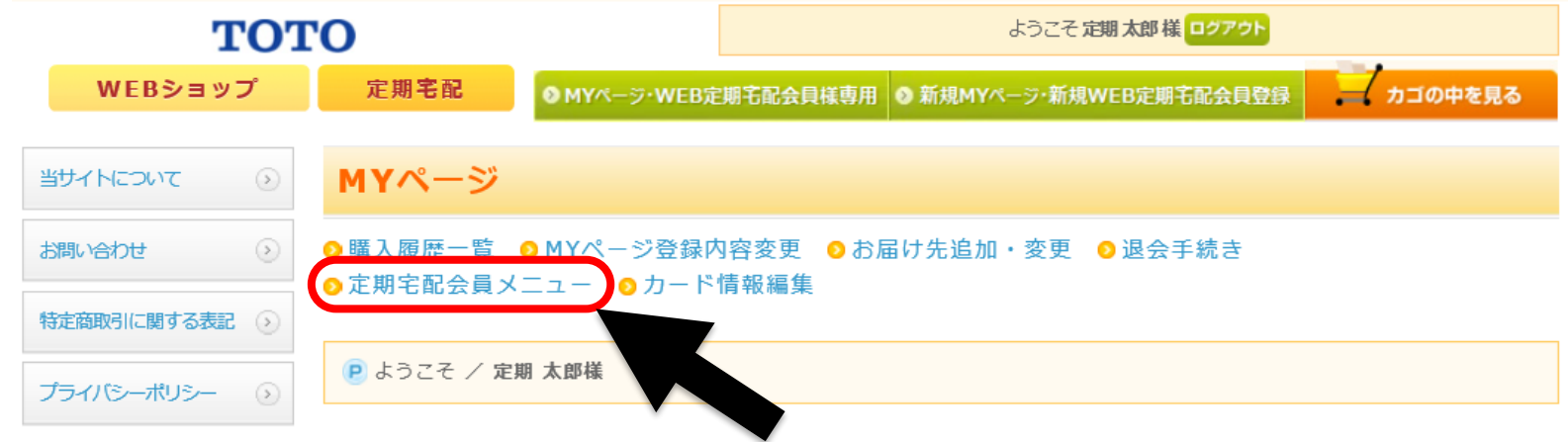

#### 申込者(契約者様)

| ご氏名 | 定期 太郎              |
|-----|--------------------|
| ご住所 | 福岡県北九州市小倉北区中島2-1-1 |

#### 定期購入商品の一覧

|      | 申し込み年月日               |                |      |        |      |    |    |  |
|------|-----------------------|----------------|------|--------|------|----|----|--|
| 商品画像 | 商品名                   | 単価(税抜)         | 数量   | 合計(税込) | 購入間隔 | 赤田 | фь |  |
|      | 送付先                   | 送付先            |      |        |      |    |    |  |
|      | 次回配送予定月               |                |      |        |      |    | •  |  |
|      | 2019年06月14日           |                |      |        |      |    |    |  |
|      | TH658SVPA<br>浄水カートリッジ | 3,650円         | 1本   | 4,015円 | 6ヶ月  | 変更 | 中止 |  |
|      | 福岡県北九州市小倉北区中          | 島 2 - 1 - 1 定期 | 月 太郎 |        |      |    |    |  |

# 15. 右上のログアウトをクリックするとTOPページへ戻ります

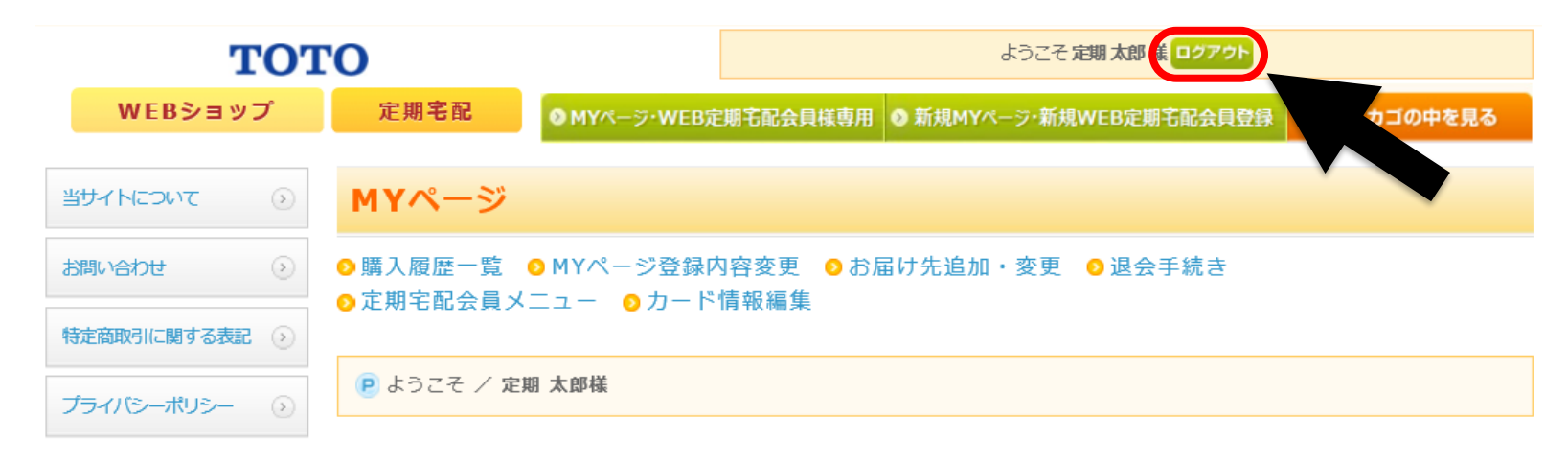

#### 申込者(契約者様)

| ご氏名 | 定期 太郎              |
|-----|--------------------|
| ご住所 | 福岡県北九州市小倉北区中島2-1-1 |

#### 定期購入商品の一覧

|      | 申し込み年月日                  |        |     |        |      |    |       |
|------|--------------------------|--------|-----|--------|------|----|-------|
| 商品画像 | 商品名                      | 単価(税抜) | 数量  | 合計(税込) | 購入間隔 | 亦百 | thu b |
|      | 送付先                      | 変更     | ΨLL |        |      |    |       |
|      | 次回配送予定月                  |        |     |        |      |    |       |
|      | 2019年06月14日              |        |     |        |      |    |       |
|      | TH658SVPA<br>浄水カートリッジ    | 3,650円 | 1本  | 4,015円 | 6ヶ月  | 変更 | 中止    |
|      | 福岡県北九州市小倉北区中島2-1-1 定期 太郎 |        |     |        |      |    |       |

16. 今後、ご利用情報の確認や変更手続きはMYページ・WEB定期宅配会員様専用 から実行できます。お気に入り登録していただくと便利です。

### TOTO

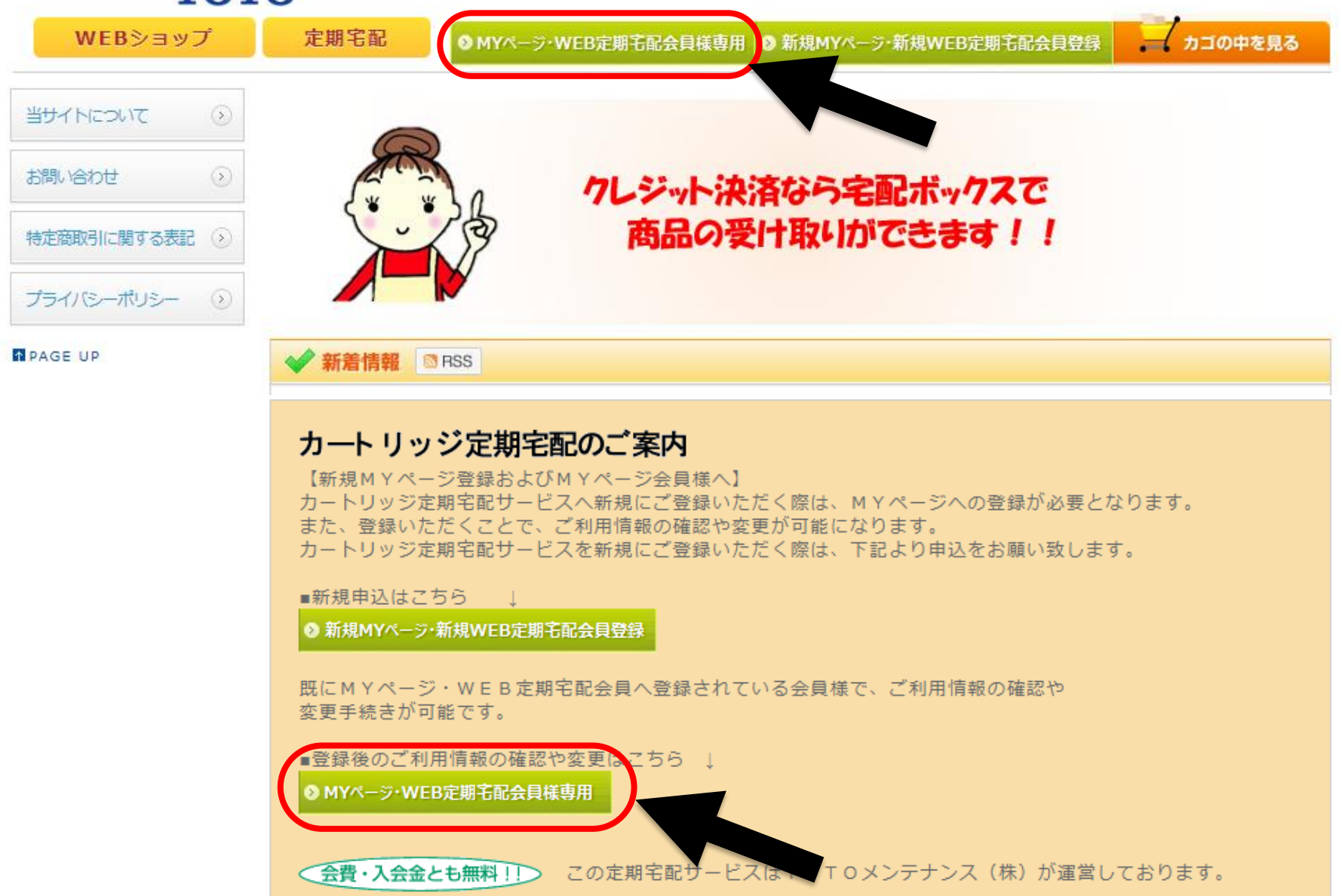

あしたを、ちがう「まいにち」に。

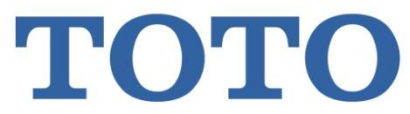